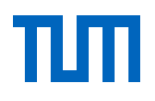

# TUMonline – My Studies

The service portal for your degree program Introduction - summer semester 2024

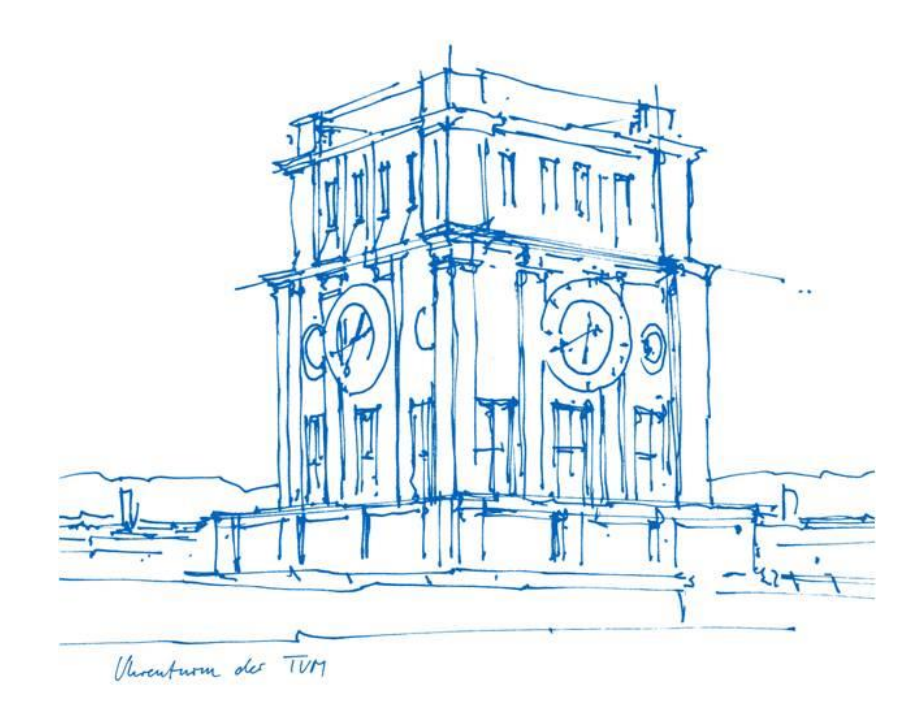

## My Studies – My studies progress - Areas

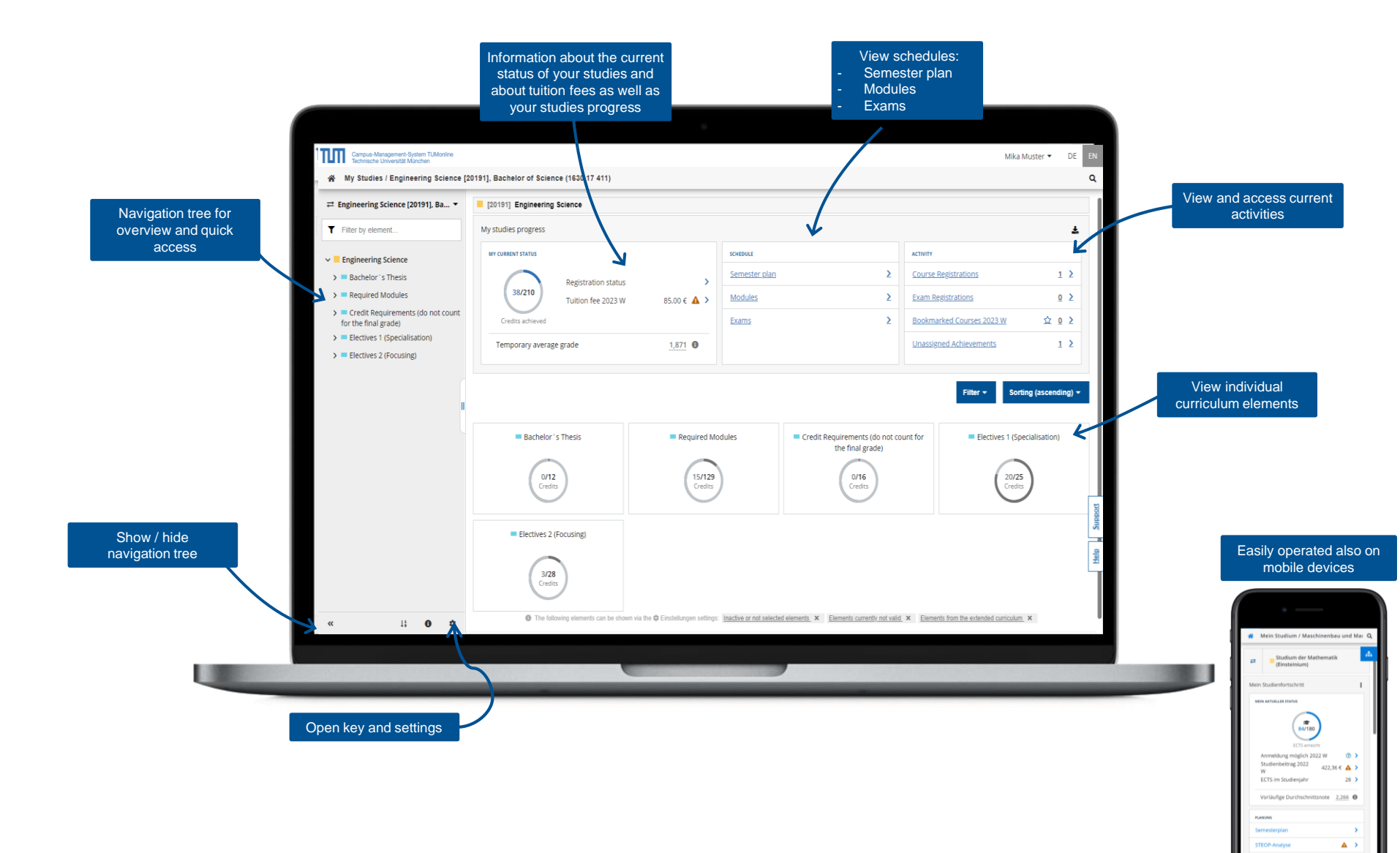

## My Studies – Studies progress - Actions

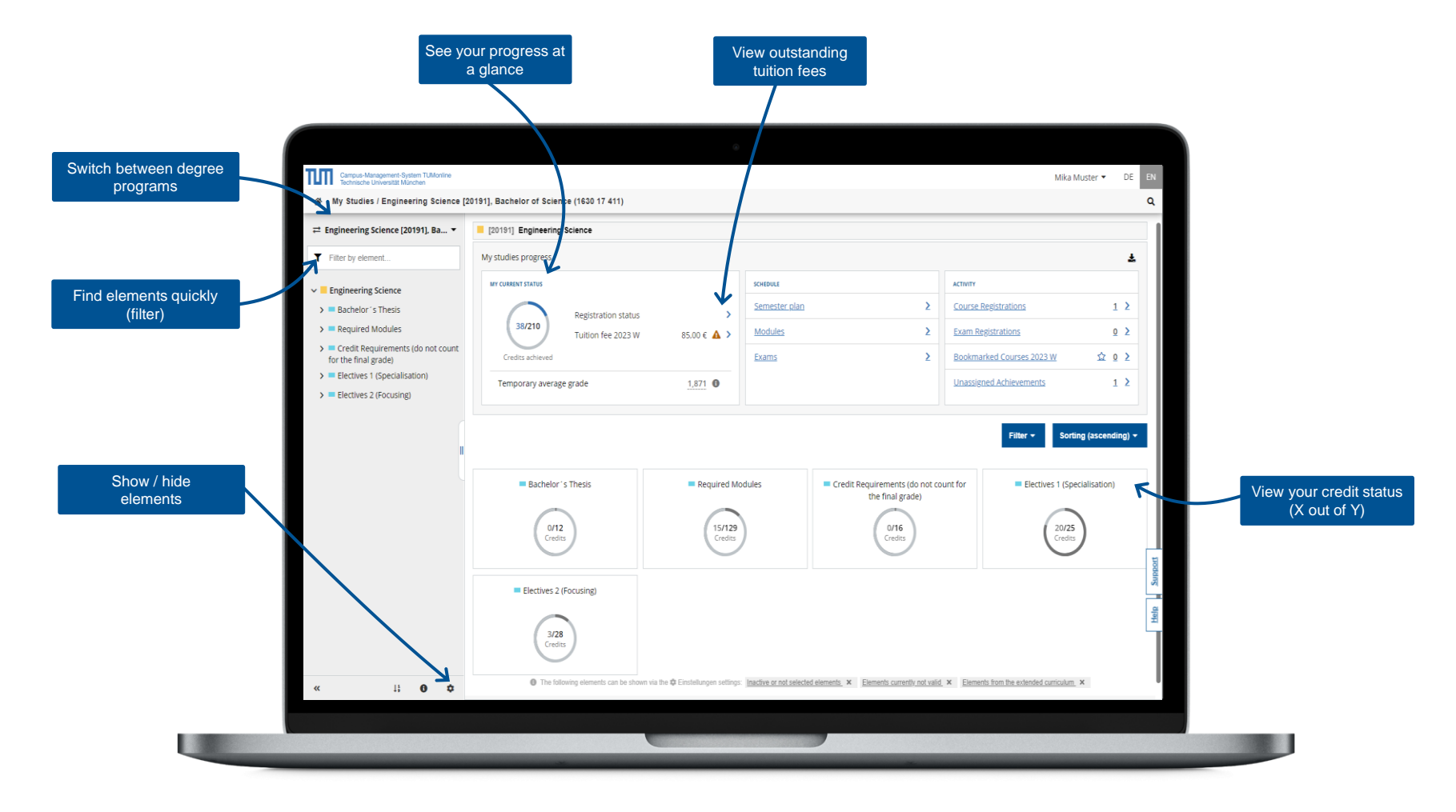

## My Studies – Scheduling – Course view

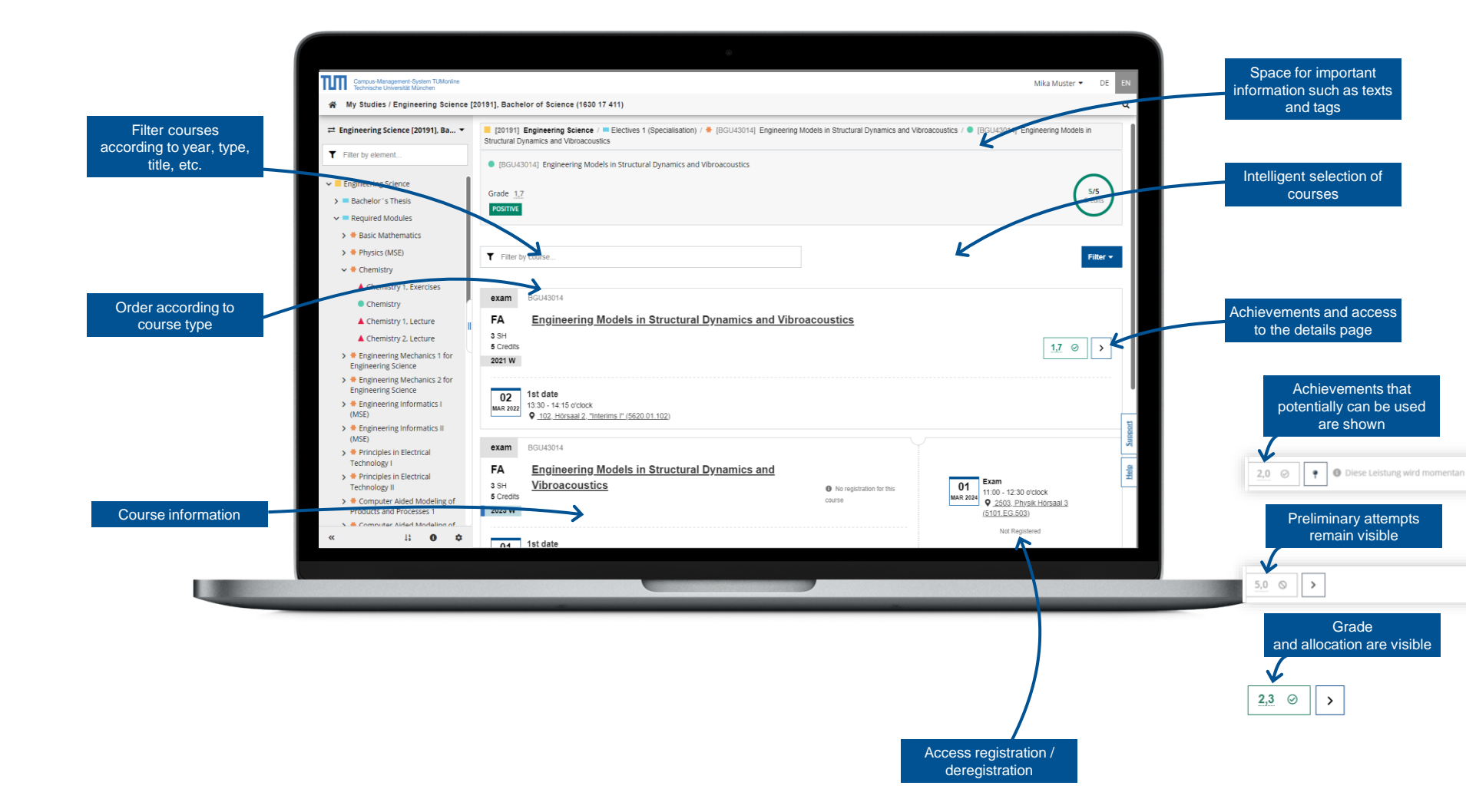

## My Studies – Schedule – Semester plan view

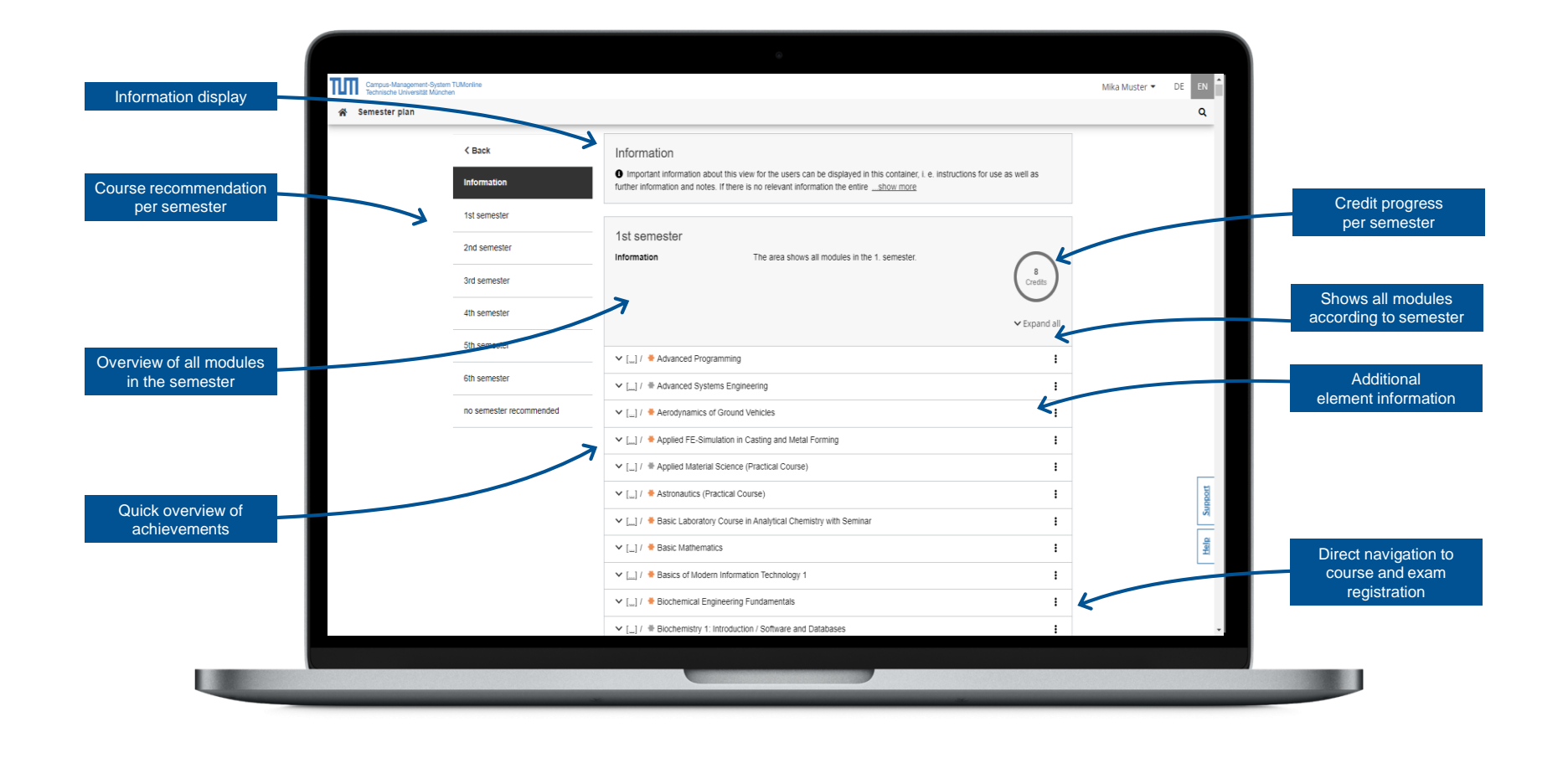

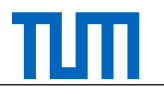

## My Studies – Schedule – Modules

| < Back                | Information                                                                                                    |                            |          |                                         |
|-----------------------|----------------------------------------------------------------------------------------------------|----------------------------|----------|-----------------------------------------|
| Information           | The section shows modules that all successfully completed and modules with a valid or invalid achievem<br>in progress.                                | ent or an achievement      |          | Total credit progr                      |
| In progress           |                                                                                                    | /                          |          |                                         |
| Completed sucessfully | In progress Information The section shows all elements with a valid or invalid achievement or an achievement                                          | ent in progress.           |          |                                         |
|                       | 🛩 [] / 🜻 Visual Data Analytics                                                                                                    | 1                          |          |                                         |
|                       | Completed successfully<br>Information The section shows all elements completed successfully. These elements count towards the<br>progress of studies. | e<br>Oredis<br>VExpand all | 1        | View all modules<br>successful achiever |
|                       | ✓ [] / ◆ Applied Chemical Engineering for TUM-BWL                                                                                                    | 1                          | Addition |                                         |
|                       | 🗸 [,] / 🐐 Basic Mathematics                                                                                                    | :                          | 뉭        | element informati                       |
|                       | ✓ [_] / ♦ Chemistry                                                                                                    | 1                          | Supp     | grades                                  |
|                       | ✓ [_] / ♦ Design Methods for Integrated Circuits                                                                                                    | 1                          | ala      |                                         |
|                       | [] / Sengineering Models in Structural Dynamics and Vibroacoustics                                                                                    | 1                          | L=       |                                         |
|                       | ✓ [] / * Signal and Pattern Processing                                                                                                    | 1                          |          |                                         |
|                       | ✓ [] / ♦ Systems Engineering (MSE)                                                                                                    | 1                          |          |                                         |

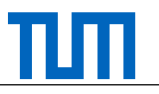

#### My Studies – Schedule – Exams

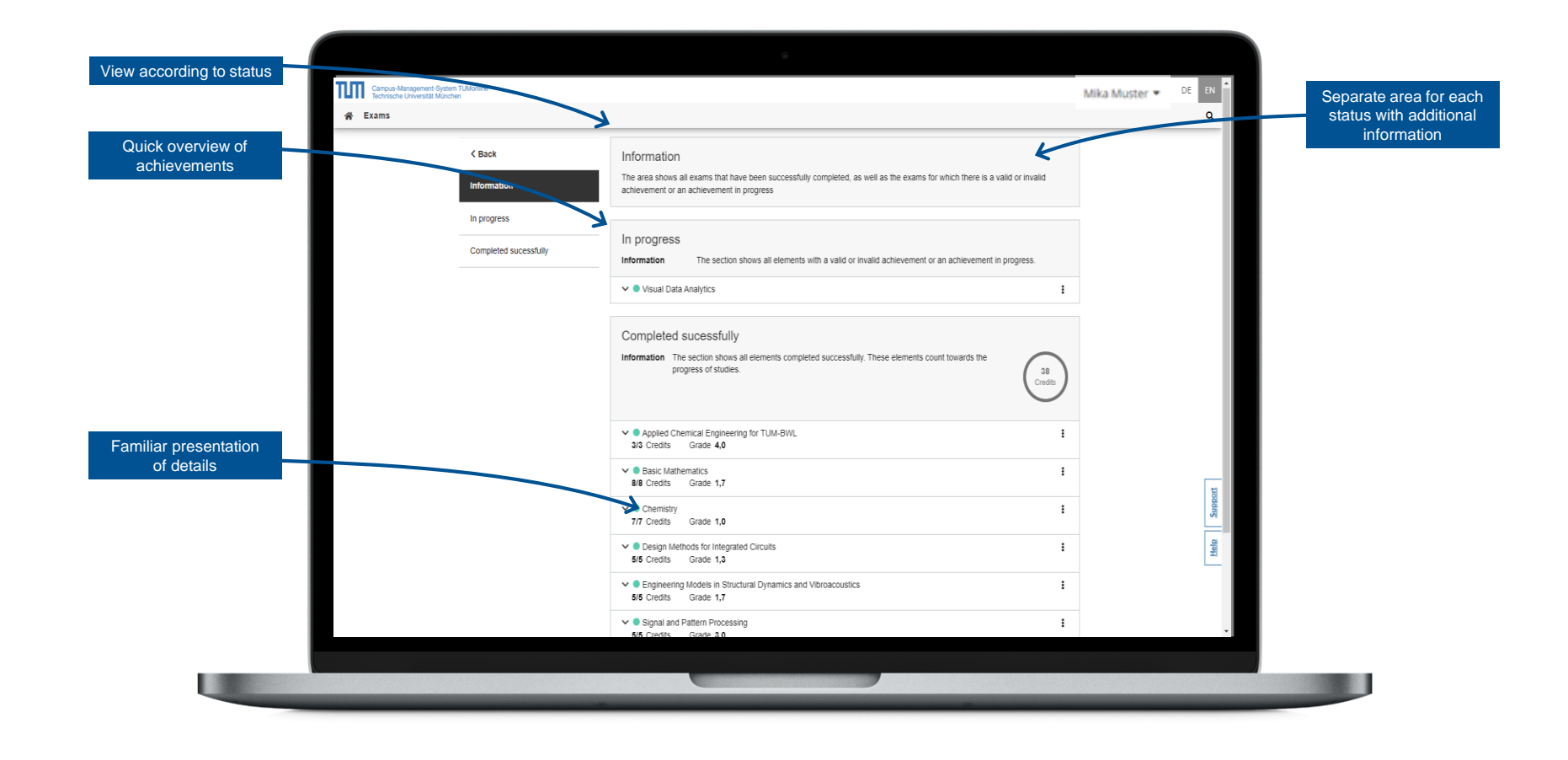

## My Studies – Unassigned achievements

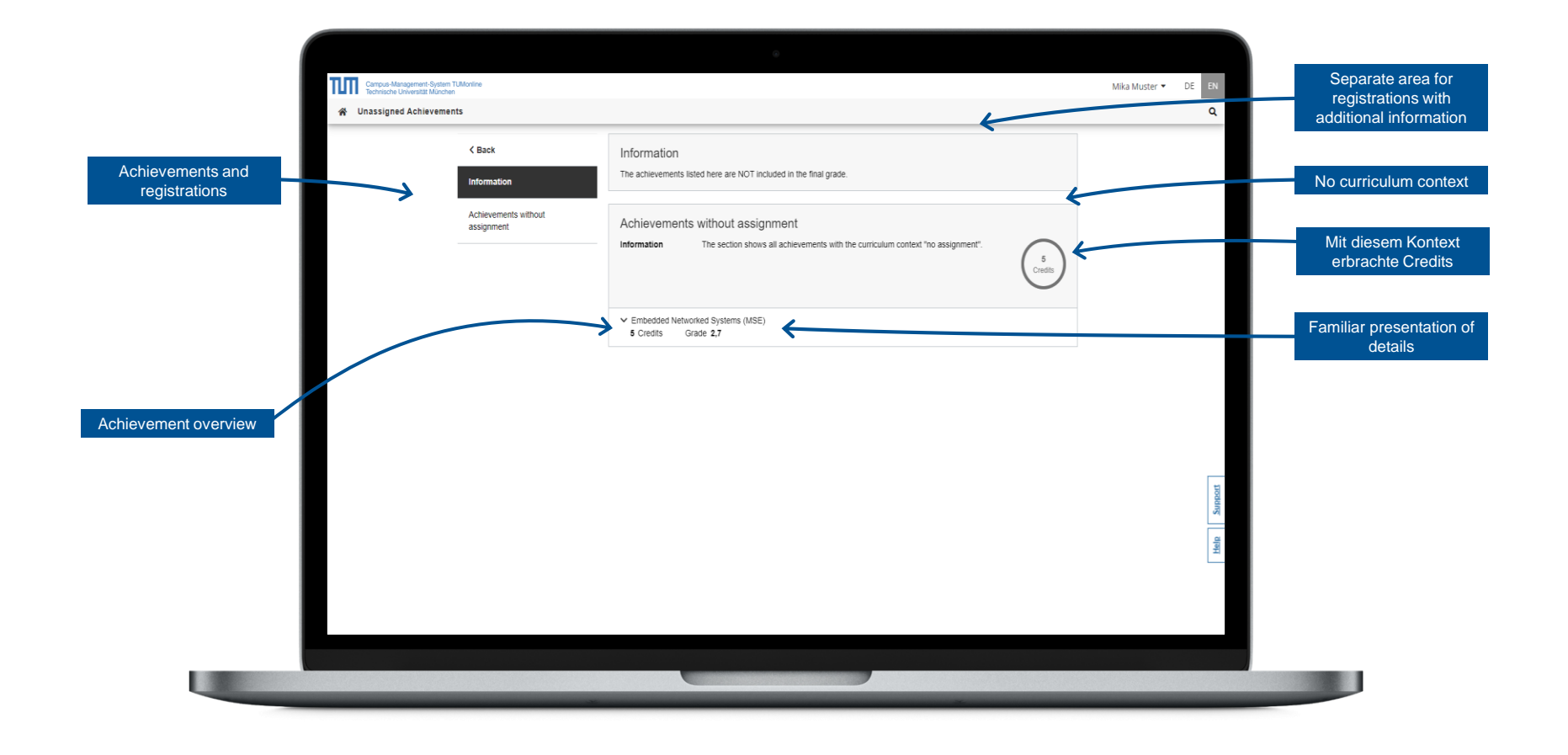

## My Studies – Activity – Course Registrations

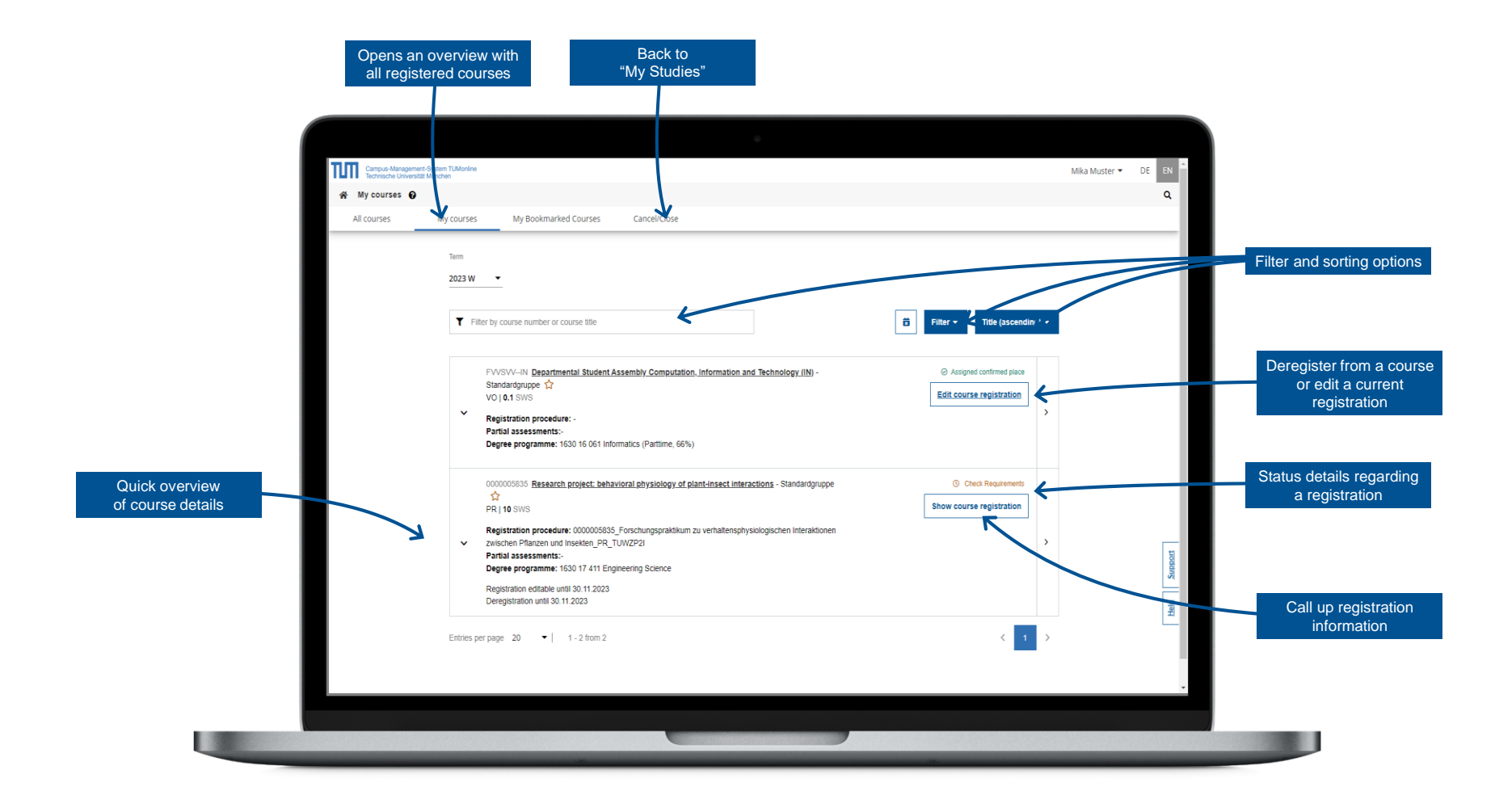

Further Information: https://collab.dvb.bayern/display/TUMdocs/Courses

## My Studies – Activity – Exam Registrations

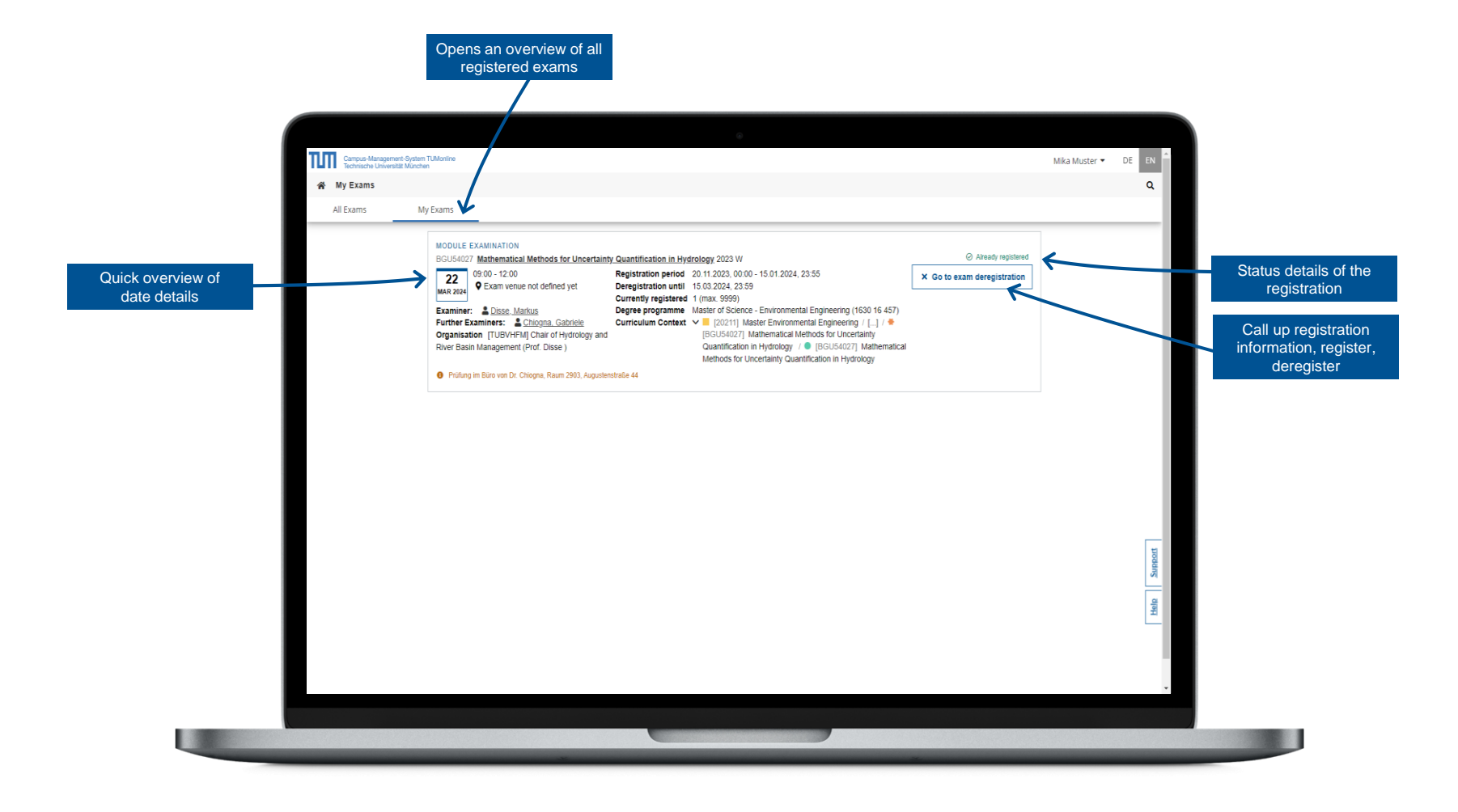

Further Information: https://collab.dvb.bayern/display/TUMdocs/Exams